| CUSTOMER<br>SATISFACTION<br>TRANSPORT<br>OUTCK RESPONSE<br>DISTRIBUTION<br>JUST IN THE<br>WAREHOUSING<br>INTEGRATION                                                                                                    | Logistics<br>Software<br>International | Logistics Solutions Provide<br>to<br>Supply Chain Managemen<br><u>GOLD CERTIFIED</u><br><u>Rortner</u><br>Mobility Solutions<br>Business Process and Integ | Suite 9.2, Level 1         Zenith Business Centre         6 Reliance Drive         Tuggerah NSW 2259         Australia         Tel: +61 2 4351 3500         Email: support@lsi.net.au         Web site: www.lsi.net.au         ABN: 33 414 337 680 |  |
|----------------------------------------------------------------------------------------------------|----------------------------------------|----------------------------------------------------------------------------------------------------|----------------------------------------------------------------------------------------------------|--|
| iSupply software application - release advice - version 8.14.1.1                                                                                                    |                                        |                                                                                                    |                                                                                                    |  |
| Prerequisites - iSupplyPrerequisites - iSupplyRFiSupply version 8.13.1.1Microsoft .NET Compact Framework 3.5Microsoft .NET Framework 4.0Microsoft Report Viewer 2010 SP1SAP Crystal Reports Runtime Engine for .NET Framework 4 |                                        |                                                                                                    |                                                                                                    |  |
| iSupply release and                                                                                                    | d version details                      |                                                                                                    |                                                                                                    |  |
| iSupply version:                                                                                                    | 8.14.1.1                               | 8.14.1.1                                                                                                    |                                                                                                    |  |
| Release status:                                                                                                    | General rele                           | General release                                                                                                    |                                                                                                    |  |
| Applications released                                                                                                    | : iSupply, iSu                         | iSupply, iSupplyWeb, iSupplyRF                                                                                                    |                                                                                                    |  |
| This release m                                                                                                    | ust be installed to<br>insta           | o the test environment and user a<br>Illation to the live environment                                                                                      | acceptance tested before                                                                                                    |  |
| iSupply version 8.14.1.1released 03/07/2013 (018442)MSI path and name:http://www.lsi.net.au/files/versions/iSupply-8-14-1-1.zipSQL update scripts:DB8-14-1-1.sql                                                                |                                        |                                                                                                    |                                                                                                    |  |

# **Release inclusions and notes**

Code

Job-no

Details/remarks

| 018380                | SC                  | Consignment Details Entry<br>Enforce packer name according to Sender Details settings<br>iSupply/iSupplyWeb [TD2]          |  |  |
|-----------------------|---------------------|----------------------------------------------------------------------------------------------------|--|--|
| 018387                | SC                  | Print Manifest Details<br>Include new sorting options for the delivery runsheet<br>iSupply [TD6]                           |  |  |
| 018412                | ST                  | Freight Label Print/Reprint<br>AaE - rectify printing of special instructions<br>iSupply/iSupplyWeb [TD6] (NHU)            |  |  |
| 018438                | SC                  | Pick/Pack and Bulk Pick<br>Show order transporter/service when closing pick slip<br>iSupply/iSupplyRF [TD6]                |  |  |
| 018446                | SC                  | Consignment Details Entry<br>Advise the user if the host system is printing an invoice<br>iSupply [TD2]                    |  |  |
| 018451                | SC                  | Receive Shipment Advices<br>Improve shipment advice search when creating a new receiving task<br>iSupplyRF [TD6] (NHU)     |  |  |
| 018452                | SC                  | Over The Counter Orders<br>Improve scanning performance<br>iSupplyRF [TD6] (NHU)                                           |  |  |
| 018454                | SC                  | Confirm RF Pick/Pack Boxes<br>Show outstanding IBNs for same ship-to as an informational display<br>iSupply [TD6] (NHU)    |  |  |
| 018459                | SC                  | Pick/Pack<br>Rectify crash with parallel transactions error message<br>iSupplyRF [TD6] (NHU)                               |  |  |
| 018461                | LS                  | Transporter Details Maintenance<br>Improve validation of label number style and printer combination<br>iSupply [TD2] (NHU) |  |  |
| 018462                | SC                  | RF Task Monitor<br>Disable User id entry box for receiving tasks<br>iSupply [TD8] (NHU)                                    |  |  |
| 018462                | SC                  | RF Task Monitor<br>Disable User id update for receiving tasks<br>iSupply [TD6] (NHU)                                       |  |  |
| 018463                | SC                  | Build Manifests<br>Optionally exclude services from the manifest build<br>iSupply/iSupplyWeb [TD2]                         |  |  |
| 018465                | SC                  | Receive Shipment Advice<br>Improve performance<br>iSupplyRF [TD6] (NHU)                                                    |  |  |
| 018466                | SC                  | Export Despatched Orders<br>Include User id in export XML file<br>iSupply [TD6] (NHU)                                      |  |  |
|                       |                     | Incorporations from fix versions                                                                                           |  |  |
|                       |                     | From version 8.7.10.1                                                                                                    |  |  |
| 018459                | SC                  | Pick/Pack<br>Rectify crash with parallel transactions error message<br>iSupplyRF [TD8] (NHU)                               |  |  |
| New maint             | tainable set        | ings                                                                                                    |  |  |
| Setting               |                     | Details                                                                                                    |  |  |
| None                  |                     | None                                                                                                    |  |  |
| Import/ex             | port file for       | mat changes                                                                                                    |  |  |
| Transaction           | -                   | Data fields                                                                                                    |  |  |
| None                  |                     | None                                                                                                    |  |  |
| Notes<br>Sender Detai | ils Maintenance     |                                                                                                    |  |  |
| Option CHEC           | E PACKER has ected. | <pre>====== been changed to a drop down with three options - check that your required</pre>                                |  |  |
| Sender/Ware           | house Details       | Maintenance                                                                                                    |  |  |
| New checkbo           | ox in More Deta     | ils>RF Settings SHOW ORDER TRANSPORTER/SERVICE - set up as required.                                                       |  |  |

Services Maintenance

New checkbox EXCLUDE MANIFESTING - set up as required.

#### iSupply install steps for this release when upgrading from iSupply version 8.13.1.1

#### **Preparation**

- 1. Ensure all users are logged out of iSupply and cannot log in.
- 2. Stop the eCS service on the server that runs it.
- 3. Stop any external processes that may access the iSupply database.
- 4. Make a backup copy of the iSupply SQL database.

#### Application server (x86)

- 1. Uninstall the currently installed iSupply Windows version via Control Panel.
- 2. Uninstall the currently installed iSupply eCS Service version via Control Panel.
- 3. Install iSupply Windows 8-14-1-1.msi by running "setup.exe".
- 4. Ensure that the configuration file "C:\Program Files\LSI\iSupply Windows\iSupplyWindows.exe.config" has been updated with the server and database names.
- 5. Install iSupply eCS Service 8-14-1-1.msi by running "setup.exe".
- 6. Ensure that the configuration file "C:\Program Files\LSI\iSupply eCS Service
- \iSupplyeCSService.exe.config" has been updated with the server and database names.

## Application server (x64)

- 1. Uninstall the currently installed iSupply Windows version via Control Panel.
- 2. Uninstall the currently installed iSupply eCS Service version via Control Panel.
- 3. Install iSupply Windows 8-14-1-1 x64.msi by running "setup.exe".

4. Ensure that the configuration file "C:\Program Files\LSI\iSupply Windows\iSupplyWindows.exe.config" has been updated with the server and database names.

5. Install iSupply eCS Service 8-14-1-1 x64.msi by running "setup.exe".

6. Ensure that the configuration file "C:\Program Files\LSI\iSupply eCS Service

- $\label{eq:service} \ensuremath{\mathsf{viSupplyeCSService.exe.config}}\xspace \ensuremath{\mathsf{has}}\xspace \ensuremath{\mathsf{been}}\xspace \ensuremath{\mathsf{uem}}\xspace \ensuremath{\mathsf{viSupplyeCSService.exe.config}}\xspace \ensuremath{\mathsf{has}}\xspace \ensuremath{\mathsf{been}}\xspace \ensuremath{\mathsf{uem}}\xspace \ensuremath{\mathsf{uem}}\xspace$
- 7. NGEN iSupply Windows
- 7.1. Place the files "ngen.exe" and "NGENiSupplyWindows.bat" into iSupply's installation directory (Default: "C:\Program Files\LSI\iSupply Windows\Client\").
  7.2. Run the NGENiSupplyWindows.bat from command prompt as an Administrator
- 8. NGEN iSupply eCS Service

8.1. Place the files "ngen.exe" and "NGENiSupplyeCSService.bat" into iSupply's installation directory (Default: "C:\Program Files\LSI\iSupply eCS Service\Client\").

8.2. Run the "NGENiSupplyeCSService.bat" from command prompt as an Administrator

## Web server (x86)

1. Uninstall the currently installed iSupply Web Services version via Control Panel.

- 2. Uninstall the currently installed iSupply Web version via Control Panel.
- 3. Install iSupply Web Services 8-14-1-1.msi by running "setup.exe".

4. Ensure that the configuration file "C:\inetpub\wwwroot\iSupplyWebServices\Web.config" has been updated with the server and database names.

5. Install iSupply Web 8-14-1-1.msi by running "setup.exe".

6. Ensure that the configuration file "C:\inetpub\wwwroot\iSupplyWeb\Web.config" has been updated with the URL of the iSupplyWebServices.

## Web server (x64)

1. Uninstall the currently installed iSupply Web Services version via Control Panel.

2. Uninstall the currently installed iSupply Web version via Control Panel.

3. Install iSupply Web Services 8-14-1-1 x64.msi by running "setup.exe".

4. Ensure that the configuration file "C:\inetpub\wwwroot\iSupplyWebServices\Web.config" has been updated with the server and database names.

5. Install iSupply Web 8-14-1-1 x64.msi by running "setup.exe".

6. Ensure that the configuration file "C:\inetpub\wwwroot\iSupplyWeb\Web.config" has been updated with the URL of the iSupplyWebServices.

## Database server

1. Run the following database update script(s) (using SQL Server Management Studio) to update the iSupply database: DB8-14-1-1.sql.

## <u>Finalisation</u>

- 1. Test run iSupply.
- 2. Start the eCS service on the server that runs it.
- 3. Start any external processes that may access the iSupply database.
- 4. Allow users to login to iSupply.